# لالخ نم رادصإ ثدحأ ىلإ ةكبشلا ةزمجأ ةيقرت FindIT ةكبش ةرادإ

### فدەلا

نم ةعومجم يەو .ەفئاظوو ةكبشلا زاەج ليغشت يف مكحتي جمانرب وە تباثلا جمانربلا لمعي يكل اەيف ةنزخملا تانايبلاو جمانربلا زمر ىلع يوتحت يتلا ةزەجألاو جماربلا موقت .ةكبشلا ةزەجأل ةمدقتم تازيم ةديدجلا ةتباثلا جماربلا تارادصإ نمضتت .زاەجلا ثدحا عم ةثدحم اەئاقبإب ةكبشلا ةزەجأ ىلع ةثدحملا ةتباثلا جماربلا تارادص وأ ءاطخألا حالصإ وأ ةديدجلا تازيملا وأ نسحملا نامالا لثم تاينقتلاو تارادص الا تايقررت

يتلا ةتباثلا جماربلا وأ جماربلا عم ممادختسإ دنع ةكبشلا زامج ءادأ نيسحت نكمي يلاتلا تمجاو اذإ اضيأ ةيرورض ةيلمعلا مذه نوكت .امتيقرت تمت:

- كتزهجأ ىلع عطقتم لاصتا وأ ةكبشلاب رركتم لاصتا •
- ءيطبّ لاصتا •

عيمج وأ درفب ةصاخلا ةتباثلا جماربلا ةيقرت ةيفيك لوح تاميلعت ةلاقملا هذه مدقت لالخ نم ةكبشلا ةزهجأ FindIT Network Probe.

## قيبطتلل ةلباقلا ةزهجألا

- FindIT Network Probe
- اەلسلى Cisco Small Business 100-500 Series

## جماربلا رادصإ

• 1.1

## ةتباثلا جماربلا ةيقرت

ةرفوتم ةتباثلا جماربلل تاثيدحت كانه تناك اذإ امب FindIT Network Probe كربخيس يف زاهجلا لباقم **ةتباثلا جماربلا ثيدحت** زمر ضرع متيسو ،كتكبش يف ةزهجألل ةرادإلل (GUI) ةيموسرلا مدختسملا ةهجاو قطانم ضعب.

<u>ةكبشلا ةزهجاً عيمجل ةتباثلا جماربلا ةيقرت</u>

<u>يدرف ةكبش زاهجل ةتباثلا جماربلا قيقرت</u>

<u>ةكبشلا ةزەجأ عيمجل ةتباثلا جماربلا ةيقرت</u>

ةصاخلا ةرادإلل (GUI) ةيموسرلا مدختسملا ةهجاو ىلإ لوخدلا ليجستب مق .1 ةوطخلا رتخاو رابسملاب **Discovery** رتخاو رابسمل

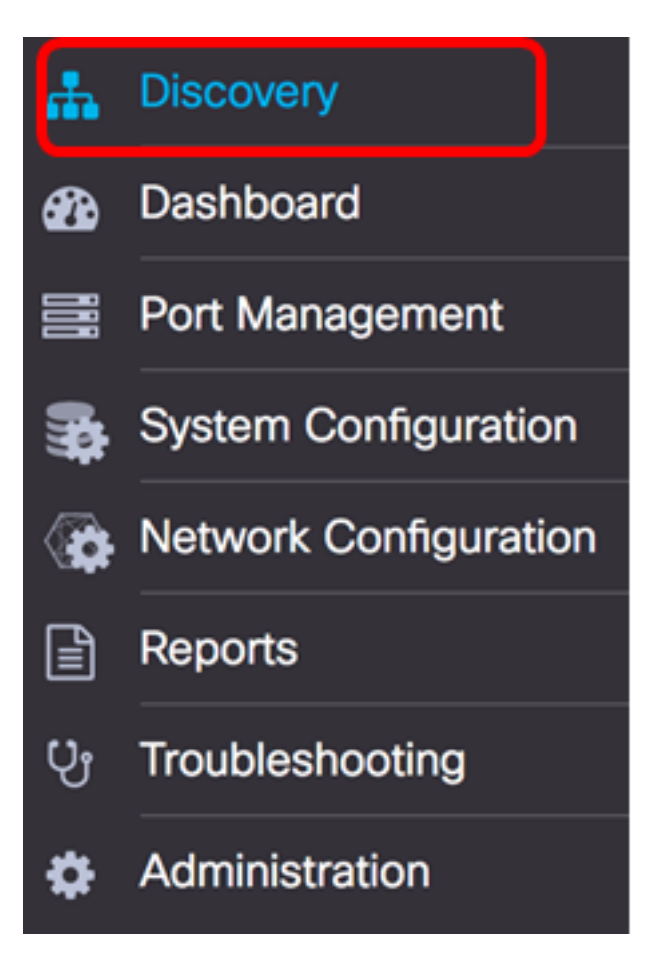

.**ةتباثلاً جماربلاً ةيقرت** قوف رقناو **تاءارجا**ٍ ةلدسنملاً ةمئاقلاً قوف رقناً .2 ةوطخلاً

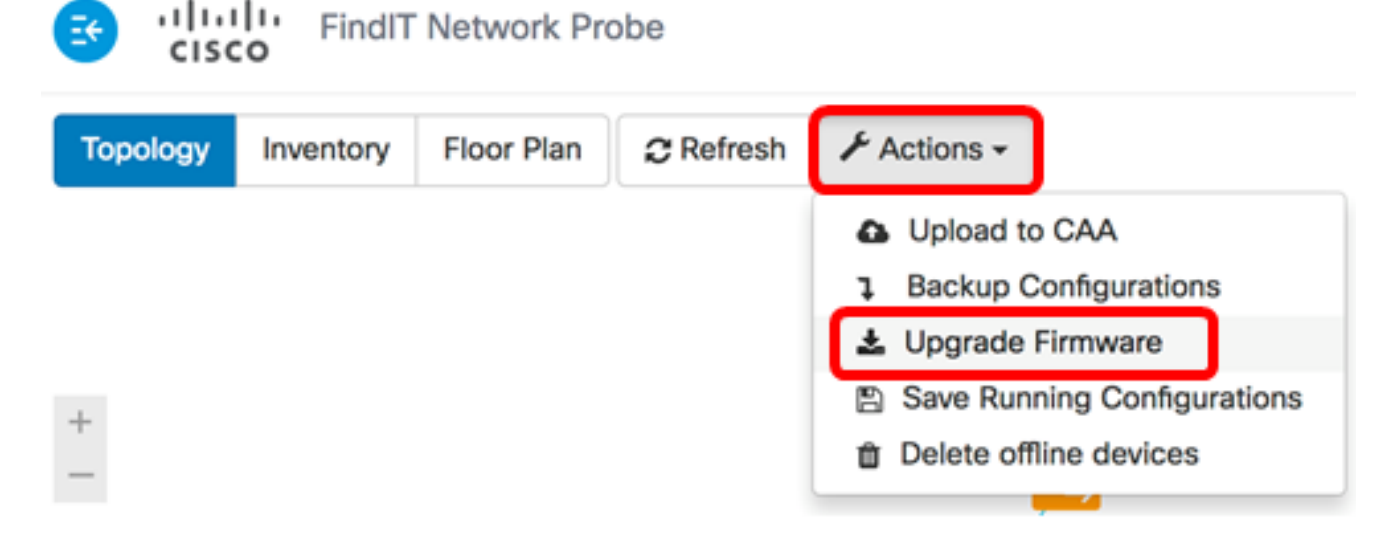

موقيس FindIT Network Probe عقوم نم ةيرورضلا ةتباثلا جماربلا ليزنتب كلذ دعب Cisco زامج لك ىلع ثيدحت لك قيبطتو رفوتم ثيدحت مب زامج لكل بيولا ىلع

طيرش نم رسيألا يولعلا عزجلا يف **قمەملا قلاح** ةنوقياً ىلع رقنا (يرايتخإ) .3 ةوطخلا ةيلمعلا نم عزجك زامج لك ديەمت ةداعاٍ متي مث .قيقرتلا مدقت ضرعل سأرلا تاوداً.

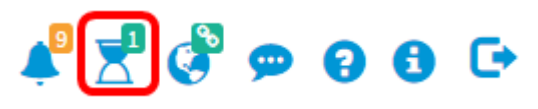

نم حاجنب كتكبش يف ةدوجوملا ةزهجألا ةفاكل تباثلا جمانربلا ةيقرت نآلا كيلع بجي لالخ FindIT Network Probe.

#### <u>يدرف ةكبش زاهجل ةتباثلا جماربلا ةيقرت</u>

:ةيلاتان المرايخل المريخة المالي المالي المالي المالي المالي المالي المالي المالي المالي المالي المالي المالي ا

<u>يلحم نم ةيقرت</u>

ةصاخلا ةرادإلل (GUI) ةيموسرلا مدختسملا ةمجاو ىلإ لوخدلا ليجستب مق .1 ةوطخلا ططخملا ةطيرخ يف زامجلا قوف رقناو رابسملاب.

لوحملا رايتخإ متي ،لاثملا اذه يف :ةظحالم SG350X switch.

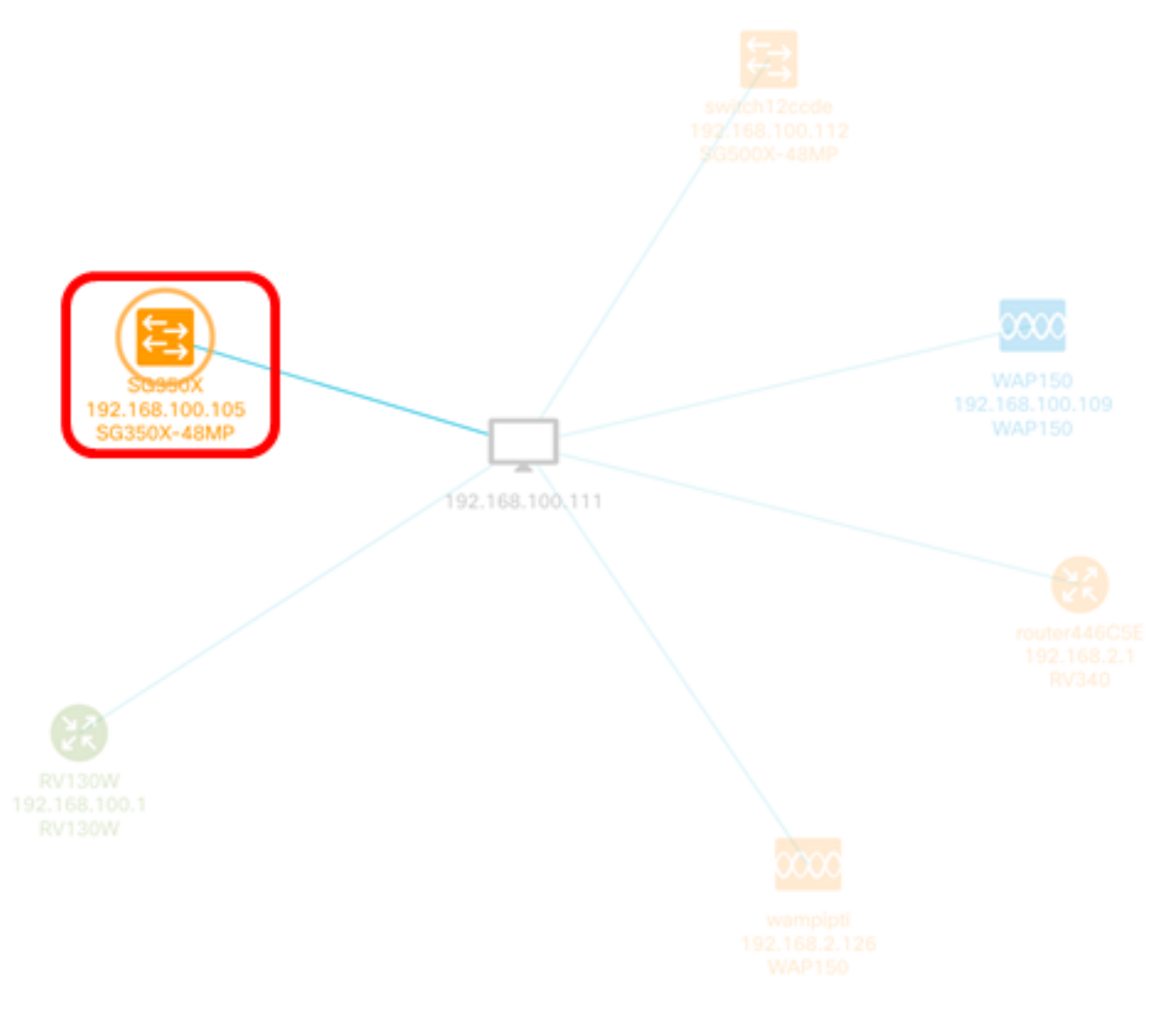

الاثملا اذه يف .**تايلمعلا** ةحفص ىلع رقنا ،ةيساسألا تامولعملا ةحول يف .2 ةوطخلا، ةحاتملا ةتباثلا جماربلا رخآو 2.2.8.4 وه SG350X نم يلاحلا تباثلا جمانربلا رادصإ نوكي وه 2.3.0.130. رادصإلا وه

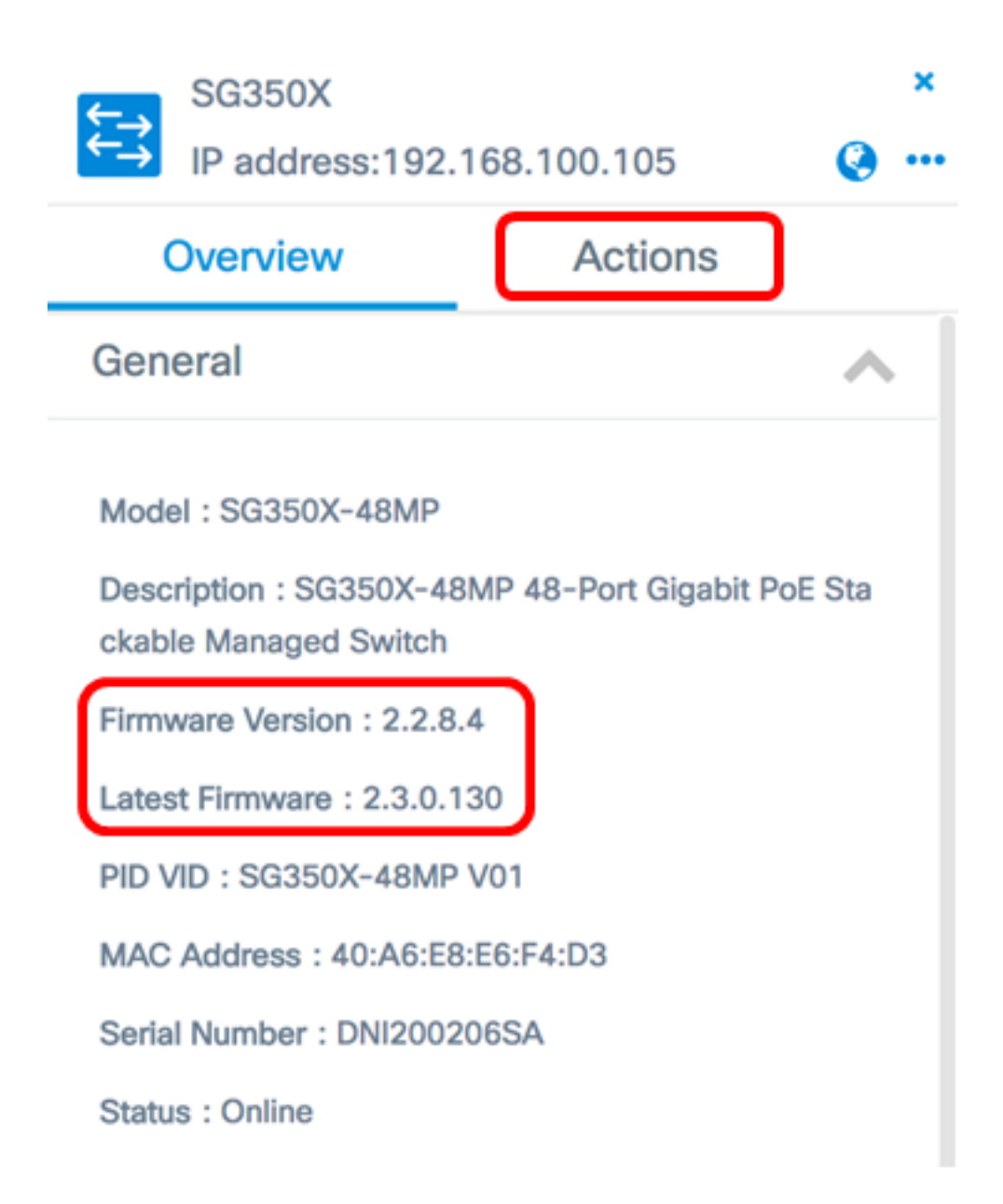

**ثدحألا ىل قتباثلا جماربلا ةيقرت** قوف رقنا .3 ةوطخلا.

رادصإ ثدحأ وه زاهجلل تباثلا جمانربلا نأ FindIT Network Probe فشتكا اذإ **:ةظحالم** رزلا اذه حسم متيس ،لعفلاب.

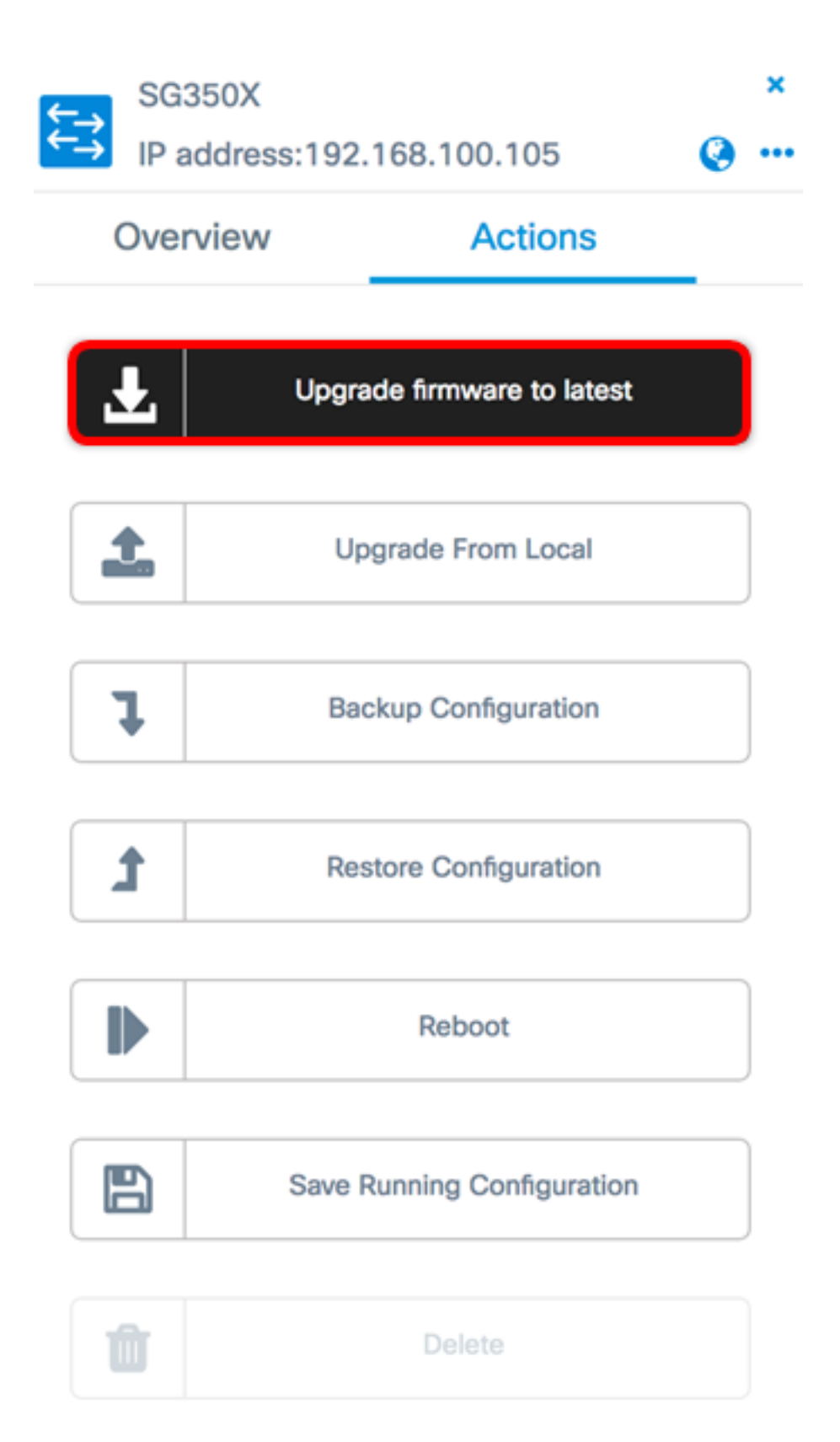

موقيس كلذ دعبو FindIT Network Probe موقيس كلذ دعبو Cisco ذا ميبطتو بيول ال

طيرش نم رسيألا يولعلا ءزجلا يف **ةمەملا ةلاح** ةنوقيأ ىلع رقنا (يرايتخإ) .4 ةوطخلا ةيقرتلا مدقت ضرعل سأرلا تاودأ.

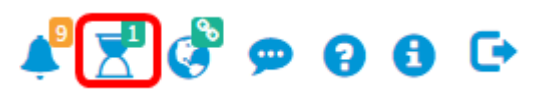

ةيلمعلا نم ءزجك زاهجلا ليغشت ةداعإ متتس كلذ دعبو.

#### <u>يلحم نم ةيقرت</u>

ةتباثلا جماربلا ليزنتب ايودي ةكبشلا زاهجل تباثلا جمانربلا ثيدحت كنكمي زاهجلا ىلإ ايودي اهليمحتو رتويبمكلا ىل قددحملا.

ەتيقرت ديرت يذلا زاەجلل ةددحملا ةتباثلا جماربلا ليزنت نم دكأت ،ةعباتملا لبق **:ماه** رتويبمكلا ىلع اەظفحو <u>Cisco جمارب ليزنت</u> ةحفص نم الوأ.

.ةيساسألاا تامولعملا ةحول يف **يلحم نم نسحي** ةقطقط .1 ةوطخلا

| €→ | SG350X<br>IP address:192 | 2.168.100.105           | ×<br>@ |
|----|--------------------------|-------------------------|--------|
|    | Overview                 | Actions                 |        |
|    | Upg                      | rade firmware to latest |        |
| 6  | <b>t.</b> u              | pgrade From Local       |        |
|    | Ъ                        | ackup Configuration     |        |
|    | <b>1</b> Re              |                         |        |
|    |                          | Reboot                  |        |
|    | Save                     | Running Configuration   |        |
| 1  | Î)                       | Delete                  |        |

يف ددحملا تباثلا جمانربلا فلم تالفإو بحس امإ كنكمي ،فلملا ليمحتل .2 ةوطخلا كبساح نم فلملا ناكم ديدحتو ةذفانلا لخاد ناكم يأ يف رقنلا وأ ،ةقثبنملا ةذفانلا. فلملا عقوم ديدحتل ةذفانلا رقن متي ،لاثملا اذه يف **:ةظحالم**.

Apply Firmware Upgrade from Local for device SG350X

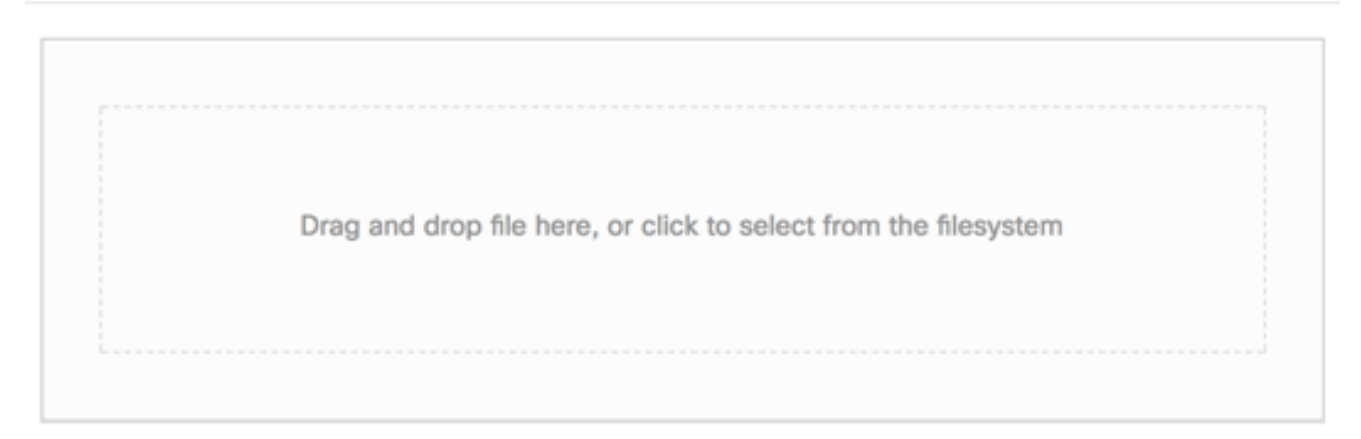

The maximum file size is 100M. Click close button to cancel uploading file.

|           | -  | 5    |         |      | -        |          |      |
|-----------|----|------|---------|------|----------|----------|------|
|           | 2  | L    | 11      |      | <u> </u> | <b>.</b> | À    |
| 1. 12 090 |    | 1201 | I. I D. | 109  | QII I.   | 0.       | 9.72 |
| .02-20    | ۰. |      | .070    | ·— . |          | ))       |      |
| -         |    | _    |         |      |          |          | _    |

|     | Ш                           | 000       | o Downloads        | ٥              |        | Q Se  | arch |
|-----|-----------------------------|-----------|--------------------|----------------|--------|-------|------|
| Nam | e                           |           |                    |                |        |       | Da   |
|     | h                           | WAP361    | WAP150 1.1.0.5.tar |                |        |       | Ye   |
|     | Ì,                          | image_tes | la_Sx250-350_Sx350 | X-550X_2.3.0.1 | 30.bin |       | Jul  |
|     | <u>9</u> ] I                | backup-2  | 017-07-12-11-09-28 | GMT.zip        |        |       | Jul  |
|     | <u>s</u> ) I                | backup-2  | 017-07-12-11-06-29 | GMT.zip        |        |       | Jul  |
| 8   | 📼 2017-07-07_1349-1.png Jul |           |                    |                |        |       | Jul  |
| 6   |                             | 2017-07-  | 07_1349.png        |                |        |       | Jul  |
| 8   |                             | 2017-07-  | 07_1348.png        |                |        |       | Jul  |
|     |                             |           |                    |                |        |       |      |
|     |                             |           |                    |                |        |       |      |
|     |                             |           |                    |                |        |       |      |
|     |                             |           |                    |                | )      |       |      |
|     |                             |           |                    |                |        |       |      |
|     |                             | Format    | : All Files        |                |        |       |      |
|     |                             |           |                    |                |        |       |      |
|     |                             |           |                    |                |        |       | _    |
|     |                             |           |                    |                | Ca     | ancel | Open |
|     |                             |           |                    |                |        |       |      |

.2.3.0.130.bin رادصإلا عم تباثلا جمانربلا فلم مادختسا متي ،لاثملا اذه يف **:ةظحالم** 

."**قالغإ**" قوف رقنا .ةيقرتال حاجن ىلإ ريشي مالعإ رهظيس (يرايتخإ) .4 ةوطخاا.

Apply

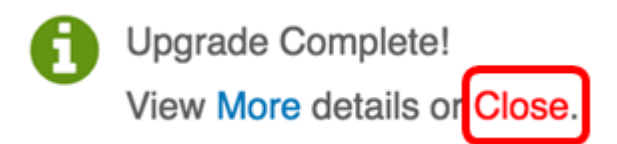

#### ةتباثلا جماربلا ةيقرت نم ققحتلا

زاهجلا قوف رقنا ،ەتيقرت تمت يذلا تباثلا جمانربلا رادصإ نم ققحتلل .1 ةوطخلا ططخملا ةطيرخ ىلع دوجوملا.

لوحملا رايتخإ متي ،لاثملا اذه يف :ةظحالم SG350X switch.

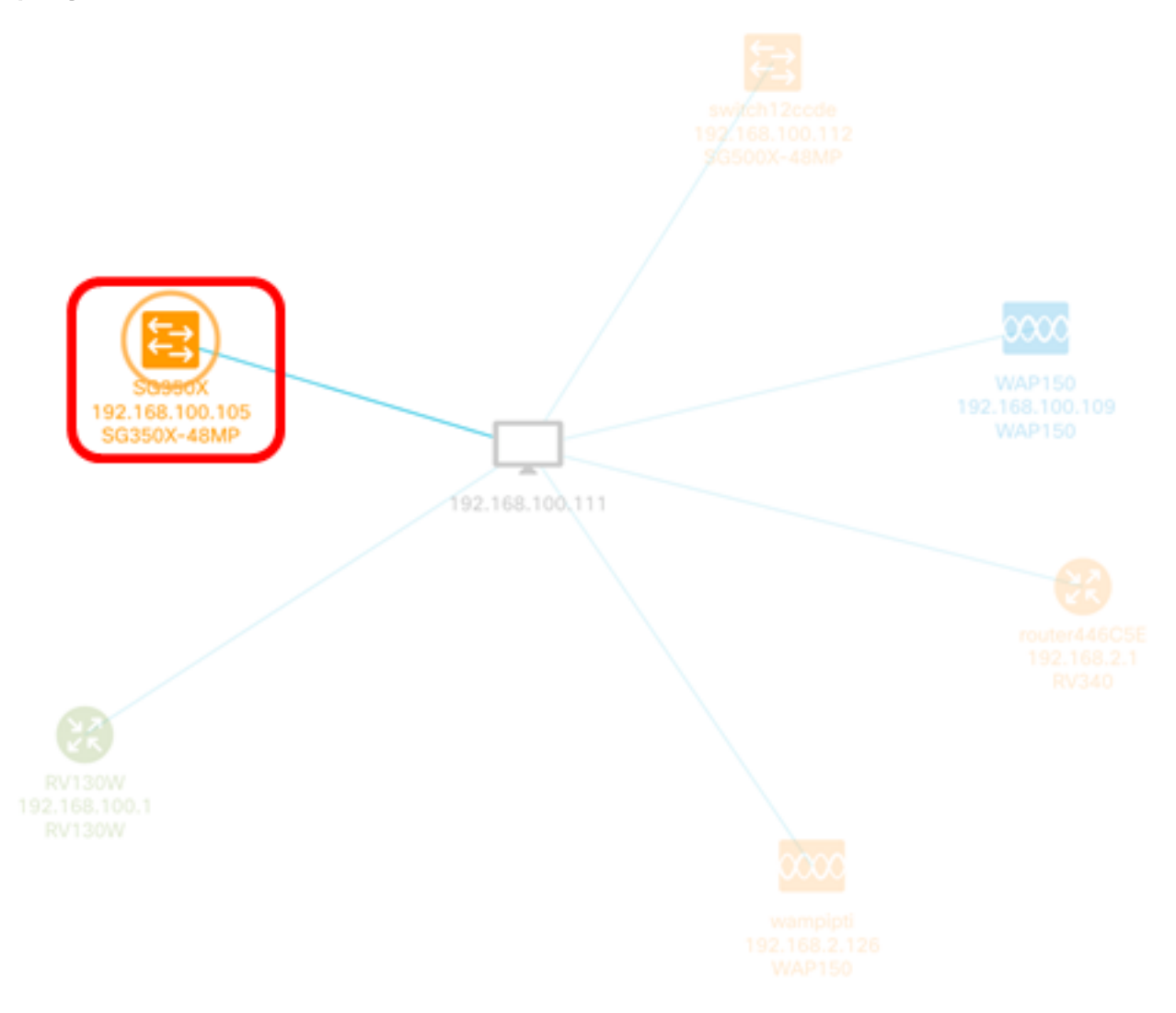

تباثلا جمانربلا رادصإ "ةيساسألا تامولعملا" ةحولب "ةماع ةرظن" ةحفص ضرعت زاهجلل يلاحلا.

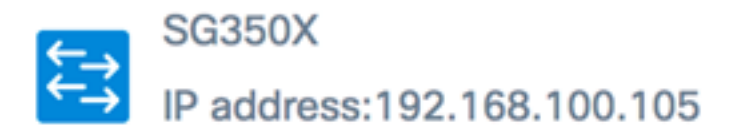

| Overview                                                                                          | Actions    |  |  |
|---------------------------------------------------------------------------------------------------|------------|--|--|
| General                                                                                           | ~          |  |  |
| Model : SG350X-48MP<br>Description : SG350X-48MP 48-Port Gigabit PoE Sta<br>ckable Managed Switch |            |  |  |
| Firmware Version : 2.3.0                                                                          | .130       |  |  |
| PID VID : SG350X-48MP                                                                             | V01        |  |  |
| MAC Address : 40:A6:E8                                                                            | 3:E6:F4:D3 |  |  |
| Serial Number : DNI2002                                                                           | 206SA      |  |  |
| Status : Online                                                                                   |            |  |  |

.FindIT Network Probe لالخ نم حاجنب زاهجلل تباثلا جمانربلا ةيقرت نآلا كيلع بجي

×

ةمجرتاا مذه لوح

تمجرت Cisco تايان تايانق تال نم قعومجم مادختساب دنتسمل اذه Cisco تمجرت ملاعل العامي عيمج يف نيم دختسمل لمعد يوتحم ميدقت لقيرشبل و امك ققيقد نوكت نل قيل قمجرت لضفاً نأ قظعالم يجرُي .قصاخل امهتغلب Cisco ياخت .فرتحم مجرتم اممدقي يتل القيفارت عال قمجرت اعم ل احل اوه يل إ أم اد عوجرل اب يصوُتو تامجرت الاذة ققد نع اهتي لوئسم Systems الما يا إ أم الا عنه يل الان الانتيام الال الانتيال الانت الما